# ΟΔΗΓΟΣ ΧΡΗΣΗΣ ΗΛΕΚΤΡΟΝΙΚΗΣ ΠΛΑΤΦΟΡΜΑΣ ΠΡΟΓΡΑΜΜΑΤΟΣ ΣΥΝΕΙΣΦΟΡΑΣ ΔΗΜΟΣΙΟΥ ΕΥΑΛΩΤΟΥ ΟΦΕΙΛΕΤΗ

ΧΡΗΣΤΗΣ ΠΛΑΤΦΟΡΜΑΣ: ΔΙΑΧΕΙΡΙΣΤΗΣ ΥΠΟΘΕΣΕΩΝ ΠΡΟΓΡΑΜΜΑΤΟΣ ΣΥΝΕΙΣΦΟΡΑΣ ΔΗΜΟΣΙΟΥ ΕΥΑΛΩΤΟΥ ΟΦΕΙΛΕΤΗ ΠΙΣΤΩΤΗ

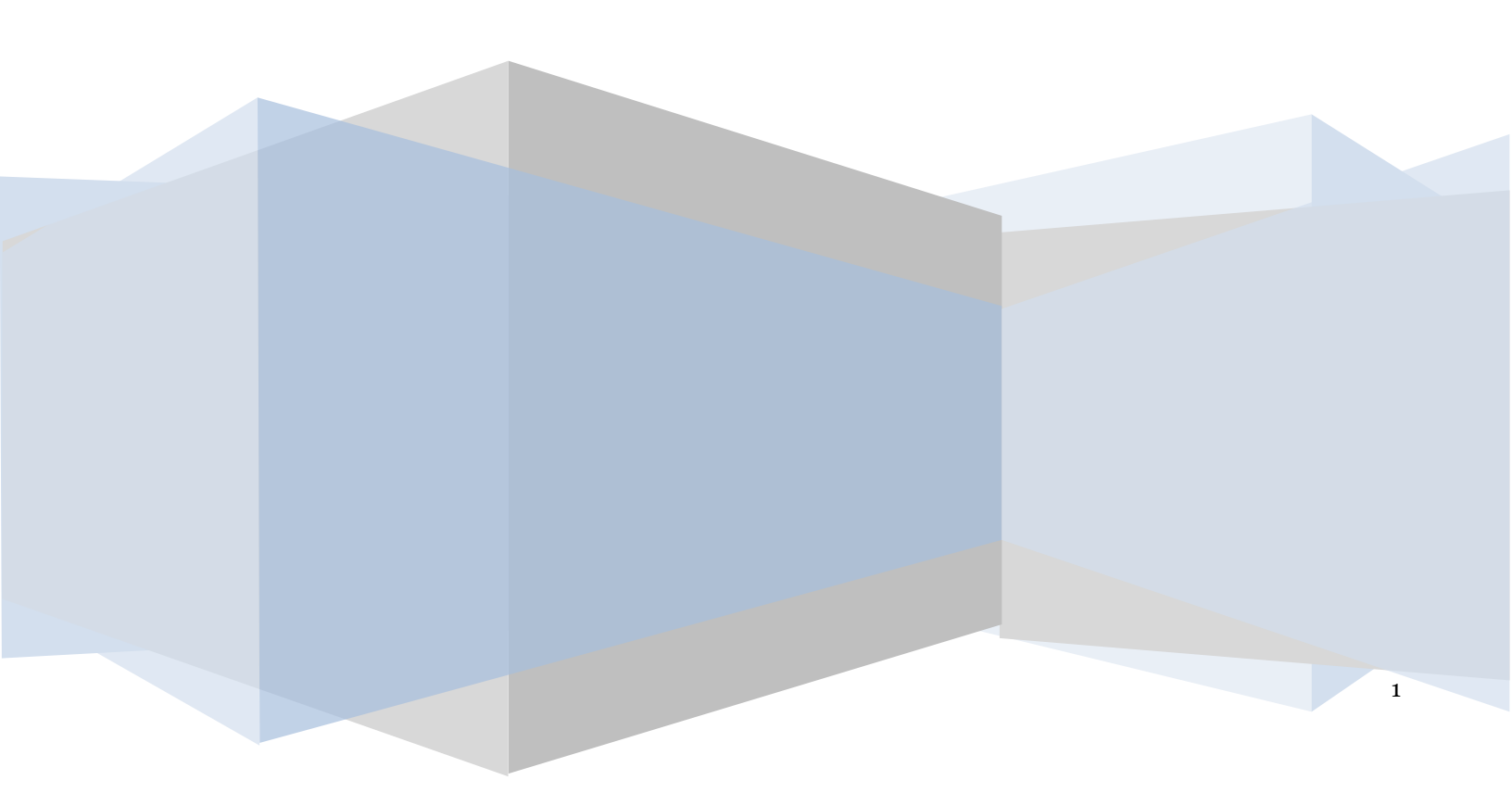

# Έλεγχος εγγράφου

|            | Ε.Γ.Δ.Ι.Χ. – Οδηγός Χρήσης Ηλεκτρονικής Πλατφόρμας Προγράμματος<br>Συνεισφοράς Δημοσίου Ευάλωτου Οφειλέτη Πιστωτή |
|------------|----------------------------------------------------------------------------------------------------|
| Έκδοση     | Προσχέδιο 4.0                                                                                                    |
| Ημερομηνία | 20/10/2022                                                                                                    |

# Πίνακας Περιεχομένων

| 1. | Αξιολο  | όγηση Αίτησης Προγράμματος Συνεισφοράς Δημοσίου Ευάλωτου Οφειλέτη            |    | 4  |
|----|---------|------------------------------------------------------------------------------|----|----|
|    | 1.1     | Είσοδος στην Πλατφόρμα                                                       | 4  |    |
|    | 1.2     | Αξιολόγηση Αίτησης Προγράμματος Συνεισφοράς Δημοσίου Ευάλωτου Οφειλέτη       | 5  |    |
|    | 1.2.1 A | ποδοχή Αίτησης                                                               |    | 8  |
|    | 1.2.2   | Διόρθωση Στοιχείων                                                           |    | 10 |
|    | 1.2.3 I | Δεταβίβαση Αίτησης                                                           |    | 11 |
|    | 1.3     | Παρακολούθηση Επιδότησης Προγράμματος Συνεισφοράς Δημοσίου Ευάλωτου Οφειλέτη | 12 |    |
|    | 1.3.1 🛛 | ιήλωση Αίτησης ως Δηξιπρόθεσμη                                               |    | 12 |
|    | 1.3.2 I | Δεταβίβαση Αίτησης                                                           |    | 14 |

# 1. Αξιολόγηση Αίτησης Προγράμματος Συνεισφοράς Δημοσίου Ευάλωτου Οφειλέτη

# 1.1 Είσοδος στην Πλατφόρμα

Για την είσοδο σε αίτηση Προγράμματος Συνεισφοράς Δημοσίου Ευάλωτου Οφειλέτη ο χρήστης (Διαχειριστής Υποθέσεων Προγράμματος Συνεισφοράς Δημοσίου Ευάλωτου Οφειλέτη Πιστωτή) εισέρχεται στην Πλατφόρμα μέσω του σχετικού συνδέσμου επιλέγοντας τον ρόλο «Διαχειριστής Υποθέσεων Προγράμματος Συνεισφοράς Δημοσίου Ευάλωτου Οφειλέτη Πιστωτή». Ο χρήστης (Διαχειριστής Υποθέσεων Προγράμματος Συνεισφοράς Δημοσίου Ευάλωτου Οφειλέτη Πιστωτή». Ο χρήστης (Διαχειριστής Υποθέσεων Προγράμματος Συνεισφοράς Δημοσίου Ευάλωτου Οφειλέτη Πιστωτή». Ο χρήστης (Διαχειριστής Υποθέσεων Προγράμματος Συνεισφοράς Δημοσίου Ευάλωτου Οφειλέτη Πιστωτή». Ο χρήστης (Διαχειριστής Υποθέσεων Προγράμματος Συνεισφοράς Δημοσίου Ευάλωτου Οφειλέτη Πιστωτή». Ο χρήστης (Διαχειριστής Υποθέσεων Προγράμματος Συνεισφοράς Δημοσίου Ευάλωτου Οφειλέτη Πιστωτή». Καρισται σε κατάλληλα διαμορφωμένη σελίδα, όπου καλείται να καταχωρήσει τα διαπιστευτήρια (Όνομα χρήστη, Κωδικός) που χρησιμοποιεί για την είσοδό του στο ΤΑΧΙSnet, όπως απεικονίζεται στην «Εικόνα 1».

| <b>GOVGI</b> <sup>BETA</sup>                          | ΕΛΛΗΝΙΚΗ ΔΗΜΟΚΡΑΤΙΑ<br>Υπουργείο Ψηφιακής Διακυβέρνησης                       |
|-------------------------------------------------------|-------------------------------------------------------------------------------|
| Όνομα χρήστη                                          |                                                                               |
| Κωδικός πρόσβασης                                     |                                                                               |
| ΣΥΝΔΕΣΗ                                               | <b>Γενική Γραμματεία</b><br>Πληροφοριακών<br>Συστημάτων<br>Δημόσιας Διοίκησης |
| Απαγορεύεται η μη εξουσιοδο<br>η οποία μπορεί να επισ | οτημένη χρήση αυτής της τοποθεσίας,<br>ρέρει αστική και ποινική δίωξη.        |
| luchua 1                                              |                                                                               |

Για την εκκίνηση της διαδικασίας, ο χρήστης (Διαχειριστής Υποθέσεων Προγράμματος Συνεισφοράς Δημοσίου Ευάλωτου Οφειλέτη Πιστωτή) εισέρχεται στην αρχική οθόνη της Πλατφόρμας και στο πεδίο «Επιλογή Οργανισμού» επιλέγει τον οργανισμό στον οποίο ανήκει (Εικόνα 2, πεδίο 1) και στη συνέχεια επιλέγει από το

πεδίο «Επιλογή Ρόλου» τον ρόλο «Διαχειριστής Υποθέσεων Προγράμματος Συνεισφοράς Δημοσίου Ευάλωτου Οφειλέτη Πιστωτή» (Εικόνα 2, πεδίο 2).

| govgr | ΕΛΛΗΝΙΚΗ ΔΗΜΟΚΡΑΤΙΑ<br>Ειδική Γραμματία Διαχείρισης Ιδωτικού Χρέους (ΕΓΙΟΧ) | Ηλεκτρονικό Μητρώο Φερεγγυότητας |                                                                                                    |
|-------|-----------------------------------------------------------------------------|----------------------------------|----------------------------------------------------------------------------------------------------|
|       |                                                                             |                                  | telik (plan on Harpon Mappi AppyMap);<br>I<br>Salar General<br>Z<br>Calger Anno Testapan; Testapan; Testapan; Anno Salar Test ~ |
|       |                                                                             |                                  |                                                                                                    |
|       |                                                                             |                                  |                                                                                                    |

#### Εικόνα 2

Μετά τη καταχώριση των πεδίων «Επιλογή Οργανισμού» και «Επιλογή Ρόλου», ο χρήστης (Διαχειριστής Υποθέσεων Προγράμματος Συνεισφοράς Δημοσίου Ευάλωτου Οφειλέτη Πιστωτή) επιλέγει το εικονίδιο «Συνέχεια» για τη συνέχιση της διαδικασίας (Εικόνα 3).

| Καλώς ήρθατε στο Ηλεκτρονικό Μητρώο Φ | Ρερεγγυότητας                                                                                              |                 |
|---------------------------------------|----------------------------------------------------------------------------------------------------|-----------------|
|                                       | Επιλογή Οργανισμού                                                                                         |                 |
|                                       | <b>Επιλογή Ρόλου</b><br>Διαχειριστής Υποθέσεων Προγράμματος Συνεισφοράς Δημοσίου Ευάλωτου Οφειλέτη Πιστω 🗸 |                 |
|                                       |                                                                                                    | Συνέχεια Έξοδος |

Εικόνα 3

## 1.2 Αξιολόγηση Αίτησης Προγράμματος Συνεισφοράς Δημοσίου Ευάλωτου Οφειλέτη

Ο χρήστης (Διαχειριστής Υποθέσεων Προγράμματος Συνεισφοράς Δημοσίου Ευάλωτου Οφειλέτη Πιστωτή) εισέρχεται στην αρχική σελίδα Προγράμματος Συνεισφοράς Δημοσίου Ευάλωτου Οφειλέτη όπου επισκοπεί τη «Λίστα Αιτήσεων Προγράμματος Συνεισφοράς Δημοσίου Ευάλωτου Οφειλέτη» (Εικόνα 4).

Ο χρήστης (Διαχειριστής Υποθέσεων Προγράμματος Συνεισφοράς Δημοσίου Ευάλωτου Οφειλέτη Πιστωτή) δύναται να επισκοπήσει τις αιτήσεις που του έχουν ανατεθεί προς αξιολόγηση, τις αιτήσεις που του έχουν μεταβιβαστεί από κάποιο άλλο Χρηματοδοτικό Φορέα, τις αιτήσεις που βρίσκονται σε στάδιο

«Παρακολούθησης Επιδότησης» και τις αιτήσεις που έχουν ακυρωθεί από τον αιτούντα ή λόγω ληξιπροθεσμίας.

| ¢    | ) govgr                          | ΕΛΛΗΝΙΚΗ ΔΗΜΟΚΡΑΤΙΑ<br>Ειδενή Γραμματεία Διαχείρισης Ιδιωτοκού Χρέους (ΕΓΔΙΚ) | Ηλεκτρονική Πλατφόρμα Προγράμματος Σι | υνεισφοράς Δημοσίου Ευάλωτου Οφ          | ρειλέτη                     | ( Διαχειριστής Υποθέσει    | ν Συντισφοράς Δημοσίου Ευάλωτου Οφελλτη Πιστωτή | ) <b>C&gt;</b><br>ECONCE |
|------|----------------------------------|-------------------------------------------------------------------------------|---------------------------------------|------------------------------------------|-----------------------------|----------------------------|-------------------------------------------------|--------------------------|
| :≡ / | ίστα Απήσεων Προγράμματος Συνεισ | αφοράς Δημοσίου Ευάλωτου Οφειλέτη                                             |                                       |                                          |                             |                            | 6                                               | 👂 Βοήθεια 🕶              |
|      | λίστα Αιτόσειου                  |                                                                               |                                       |                                          |                             |                            |                                                 |                          |
|      | Alloca Allijoewy                 |                                                                               |                                       |                                          |                             |                            |                                                 |                          |
|      | Αριθμός Αίτησης                  |                                                                               | ΑΦΜ Απούντα                           | Στάδιο Αίτπσης                           |                             |                            |                                                 |                          |
|      |                                  |                                                                               |                                       |                                          |                             | ~                          |                                                 |                          |
|      | luniárnen                        |                                                                               |                                       |                                          |                             |                            |                                                 |                          |
|      | windleipil                       |                                                                               |                                       |                                          |                             |                            |                                                 |                          |
|      |                                  |                                                                               |                                       |                                          |                             |                            |                                                 |                          |
|      |                                  |                                                                               | (1 έως 10 από Α                       | knotskédyata) «< < 1 >                   | » 10 v                      |                            |                                                 | 1                        |
|      | Αριθμός Αίτησης                  | 🗢 Α.Φ.Μ. Αιτούντα. 🗢                                                          | Ημερομηνία Δημιουργίας Αίτησης 🛩      | Στάδιο Αίτησης                           | Λόγος Ολοκλήρωσης           | Ημερομηνία Έναρξης Σταδίου | Ενέργειες                                       |                          |
|      |                                  |                                                                               | 13/09/2022                            | Ολοκλήρωση Αίτησης                       | Παρακολούθηση Επιδάτησης    | 13/09/2022                 | 1                                               |                          |
|      |                                  |                                                                               | 13/09/2022                            | Αξιολόγηση Επιστεύδοντα. Πιστωτή/Σύνδικο |                             | 13/09/2022                 |                                                 |                          |
|      |                                  |                                                                               | 13/09/2022                            | Αξιολόγηση Επιστεύδοντα. Πιστωτή/Σύνδικο |                             | 13/09/2022                 | 1                                               |                          |
|      |                                  |                                                                               | 12/09/2022                            | Αξιολόγηση Επιστεύδοντα. Πιστωτή/Σύνδικο |                             | 12/09/2022                 | 1                                               | 11                       |
|      |                                  |                                                                               | 09/09/2022                            | Ολακλήρωση Αίτησης                       | Ακύρωση λόγω ληξιπροθεσμίας | 09/09/2022                 | Q                                               |                          |
|      |                                  |                                                                               | 09/09/2022                            | Αξιαλόγηση Επιστεύδοντα. Πιστωσή/Σύνδικο |                             | 09/09/2022                 | 1                                               |                          |
|      |                                  |                                                                               | 08/09/2022                            | Αξιαλόγηση Επισπεύδοντα. Πιστωτή/Σύνδικο |                             | 08/09/2022                 | 1                                               |                          |
|      |                                  |                                                                               | 07/09/2022                            | Ολακλήρωση Αίτησης                       | Παρακολούθηση Επιδότησης    | 07/09/2022                 | 1                                               | 11                       |
|      |                                  |                                                                               | 07/09/2022                            | Ολοκλήρωση Αίτησης                       | Παρακολούθηση Επιδάτησης    | 07/09/2022                 | 1                                               |                          |
|      |                                  |                                                                               | 06/09/2022                            | Ολακλήρωση Αίσησης                       | Ακύρωση λόγω ληξιπροθεσμίας | 06/09/2022                 | Q                                               |                          |
|      |                                  |                                                                               | (1 έως 10 από - Α                     | Αποτελέσματα) «< < 1 >                   | » 10 ~                      |                            |                                                 |                          |

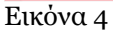

Για την αξιολόγηση μίας αίτησης, ο χρήστης (Διαχειριστής Υποθέσεων Προγράμματος Συνεισφοράς Δημοσίου Ευάλωτου Οφειλέτη Πιστωτή) επιλέγει το εικονίδιο « 🖍 » από τη στήλη «Ενέργειες» (Εικόνα 5).

| (             | ) govgr <sub>es</sub>             | ΕΛΛΗΝΙΚΗ ΔΗΜΟΚΡΑΤΙΑ<br>Ειδική Γραμματία Διαχείρισης ιδιωτικού Χρέους (ΕΓΔΙΟ) | Ηλεκτρονική Πλατφόρμα Προγράμματος Σι | υνεισφοράς Δημοσίου Ευάλωτου Οφ         | ρειλέτη                     | ( Δαχαφατής Υποθέσει       | νν Συνεισφοράς Δημοσίου Ευάλωπου Οφειλέτη Πιστωτή ) | ) <b>()</b><br>E0002 |
|---------------|-----------------------------------|------------------------------------------------------------------------------|---------------------------------------|-----------------------------------------|-----------------------------|----------------------------|-----------------------------------------------------|----------------------|
| : <b>≡</b> ∧i | στα Απήσεων Προγράμματος Συνειο   | οφοράς Δημοσίου Ευάλωτου Οφειλέτη                                            |                                       |                                         |                             |                            | 6                                                   | Βοήθεια              |
|               | Λίστα Αιτήσεων                    |                                                                              |                                       |                                         |                             |                            |                                                     |                      |
|               | Αριθμός Αίτησης<br><br>Ανταζήτηση |                                                                              | A0M Aesolona                          | 2006ro Minpong                          |                             | ~                          |                                                     |                      |
|               |                                   |                                                                              | (1 dug 10 and - /                     | Anotzlilayata) «< 1 >                   | » 10 ~                      |                            |                                                     |                      |
|               | Αριθμός Αίτησης                   | <ul> <li>Α.Φ.Μ. Αιτούντα.</li> </ul>                                         | Ημερομηνία Δημιουργίας Αίσησης 🛩      | Στάδιο Αίτησης                          | Λόγος Ολοκλήρωσης           | Ημερομηνία Έναρξης Σταδίου | Ενέργειες                                           |                      |
|               |                                   |                                                                              | 13/09/2022                            | Ολοκλήρωση Αίτησης                      | Παρακολούθηση Επιδότησης    | 13/09/2022                 | 1                                                   |                      |
|               |                                   |                                                                              | 13/09/2022                            | Αξιολόγηση Επισπεύδοντα Πιστωτή/Σύνδικο |                             | 13/09/2022                 | 1                                                   |                      |
|               |                                   |                                                                              | 13/09/2022                            | Αξιολόγηση Επισπεύδοντα Πιστωτή/Σύνδικο |                             | 13/09/2022                 | 1                                                   |                      |
|               |                                   |                                                                              | 12/09/2022                            | Αξιολόγηση Επισπεύδοντα Πιστωτή/Σύνδικο |                             | 12/09/2022                 | 1                                                   |                      |
|               |                                   |                                                                              | 09/09/2022                            | Ολοκλήρωση Αίτησης                      | Ακύρωση λόγω ληξιπροθεσμίας | 09/09/2022                 | Q                                                   |                      |
|               |                                   |                                                                              | 09/09/2022                            | Αξιολάγηση Επιστεύδοντα Πιστυτή/Σύνδικο |                             | 09/09/2022                 | /                                                   |                      |
|               |                                   |                                                                              | 08/09/2022                            | Αξιολόγηση Επιστεύδοντα Πιστωτή/Σύνδικο |                             | 08/09/2022                 | 1                                                   |                      |
|               |                                   |                                                                              | 07/09/2022                            | Ολοκλήρωση Αίτησης                      | Παρακολούθηση Επιδότησης    | 07/09/2022                 | 1                                                   |                      |
|               |                                   |                                                                              | 07/09/2022                            | Ολοκλήρωση Αίτησης                      | Παρακολούθηση Επιδότησης    | 07/09/2022                 | 1                                                   |                      |
|               |                                   |                                                                              | 05/09/2022                            | Ολοκλήρωση Αίτησης                      | Ακύρωση λόγω ληξιπροθεσμίας | 06/09/2022                 | Q                                                   |                      |
|               |                                   |                                                                              | (1 έως 10 από - /                     | Αποτελέσματα) «< < 1 >                  | » 10 ~                      |                            |                                                     |                      |

Εικόνα 5

Επιλέγοντας το εικονίδιο « / », ο χρήστης (Διαχειριστής Υποθέσεων Προγράμματος Συνεισφοράς Δημοσίου Ευάλωτου Οφειλέτη Πιστωτή) εισέρχεται στην αίτηση και έχει τη δυνατότητα να επισκοπήσει όλες τις καρτέλες της αίτησης οι οποίες έχουν συμπληρωθεί από τον αιτούντα. (Εικόνα 6).

| = | Λίστα Αιτήσεων Προγράμματος Συνεισφοράς Δημοσίου Ευάλωτου Οφείλ | έη                              |                                                                              |                                 |                                    |                                   |                                     |                               |                |       |           |                       | <b>Θ</b> Βοήθεια * |
|---|-----------------------------------------------------------------|---------------------------------|------------------------------------------------------------------------------|---------------------------------|------------------------------------|-----------------------------------|-------------------------------------|-------------------------------|----------------|-------|-----------|-----------------------|--------------------|
|   | Σtoogia Mityang                                                 | Στοιχεία Αίτησης                | n Afrinanz                                                                   |                                 |                                    |                                   |                                     |                               |                |       |           |                       |                    |
|   | Στοιχεία Κύριας Κατοικίας και Δικαιούχου                        |                                 |                                                                              |                                 |                                    |                                   |                                     |                               |                |       |           |                       |                    |
|   | Συνιδιοκτήρες                                                   |                                 |                                                                              |                                 |                                    |                                   |                                     |                               |                |       |           |                       |                    |
|   | Διαχείριση Αλτησης                                              |                                 | Αριθμός Αίτησης                                                              |                                 |                                    | Ημερομηνία Δημιουργίας Αίτησης    |                                     |                               | Στάδιο Αίτησης |       |           | Λόγος Ολοκλήρωσης     |                    |
|   | Πληροφορίες Αίτησης                                             |                                 |                                                                              |                                 |                                    |                                   |                                     | Αξιολόγηση Επιστεύδοντα Γιστυ | ιτή/Σύνδικο    |       |           |                       |                    |
|   |                                                                 | Στοιχεία Αίτησης Ευαλώτου       |                                                                              |                                 |                                    |                                   |                                     |                               |                |       |           |                       |                    |
|   |                                                                 |                                 | Αριθμός                                                                      | Αίτησης                         |                                    |                                   | Ημερομηνία Δημ                      | κουργίας Αίτησης              |                |       | Ημερομηνί | α Ολοκλήρωσης         |                    |
|   |                                                                 |                                 |                                                                              |                                 |                                    |                                   |                                     |                               |                |       |           |                       |                    |
|   |                                                                 | Στοιχεία Αιτούντα               |                                                                              |                                 |                                    |                                   |                                     |                               |                |       |           |                       |                    |
|   |                                                                 | A                               | AMKA                                                                         | Όνομα                           | Επώνυμο                            | Πατρώνυμο                         | Διεύθυνση                           | Περιοχή                       | T.K.           | Νομός | Ιδιότητα  | Ηλεκτρονική Δεεύθυνση | Τηλέφωνο           |
|   |                                                                 |                                 |                                                                              |                                 |                                    |                                   |                                     |                               |                |       |           |                       |                    |
|   |                                                                 |                                 |                                                                              |                                 |                                    |                                   |                                     |                               |                |       |           |                       |                    |
|   |                                                                 | Υπεύθυνες Δηλώσεις              |                                                                              |                                 |                                    |                                   |                                     |                               |                |       |           |                       |                    |
|   |                                                                 | 🛃 Δηλώνω υπεύθυναι ότι τα στοιχ | býlunu meléke to za zavých jáža nev rozlum oběhyte a jáždavna udola stolety. |                                 |                                    |                                   |                                     |                               |                |       |           |                       |                    |
|   |                                                                 | 🔽 Δεσμεύσμαι οριστικά και αποξ  | 5έχομαι τη μεταβίβαση της κύριας κα                                          | τοικίας μου στον Φορέα Απόκτηση | ις και Επανομίσθωσης.              |                                   |                                     |                               |                |       |           |                       |                    |
|   |                                                                 | Δηλώνω ότι δεν έχω περιέλθει    | σε κατάσταση ευάλωτου οφειλέτη λό                                            | ω απόκρυψης ή μεταβίβασης περ   | ιουσιακών στοιχείων σε τρίτα πρόσω | τα, καθώς και ότι δεν αποκτήθηκαν | περιουσιακά στοιχεία μετά την έκδος | τη της βεβαίωσης ευάλωτου.    |                |       |           |                       |                    |

Εικόνα 6

Στην καρτέλα «Στοιχεία Αίτησης», ο χρήστης (Διαχειριστής Υποθέσεων Προγράμματος Συνεισφοράς Δημοσίου Ευάλωτου Οφειλέτη Πιστωτή) δύναται να επισκοπήσει τα στοιχεία της συγκεκριμένης αίτησης, τα στοιχεία της αίτησης Χορήγησης Βεβαίωσης Ευαλωτου Οφειλέτη που έχει ήδη υποβάλει ο Αιτών στην ομώνυμη Ηλεκτρονική Πλατφόρμα, τα προσωπικά στοιχεία του Αιτούντος και τις Υπεύθυνες Δηλώσεις (Εικόνα 7).

| 🔳 Λίστα Ασήσεων Προγράμματος Συνεισφοράς Δημοσίου Ενάλωτου Οφειλ | έτη                                                                                                    |                 |         |         |                                |                        |                               |                |       |           |                       | <b>9</b> Bojđelo |
|------------------------------------------------------------------|----------------------------------------------------------------------------------------------------|-----------------|---------|---------|--------------------------------|------------------------|-------------------------------|----------------|-------|-----------|-----------------------|------------------|
| Στουχεία Αίπγους<br>Στουχεία Κόσιας Κατονείας και δικατούντου    | Στοιχεία Αίτησης                                                                                                    | (Inong          |         |         |                                |                        |                               |                |       |           |                       |                  |
| Συπδιοκτήτες                                                     |                                                                                                    |                 |         |         |                                |                        |                               |                |       |           |                       |                  |
| Διαχείριση Αίτησης                                               |                                                                                                    | Αριθμός Αίτησης |         |         | Ημερομηνία Δημιουργίας Αίτησης |                        |                               | Στάδιο Αίτησης |       |           | Λόγος Ολοκλήρωσης     |                  |
| Πληροφορίες Αίτησης                                              |                                                                                                    |                 |         |         |                                |                        | Αξιολόγηση Επιστεύδοιτα Γιστυ | τή/Σύνδικο     |       |           |                       |                  |
| Στοιχεία Αίτησης Ευαλώσου                                        |                                                                                                    |                 |         |         |                                |                        |                               |                |       |           |                       |                  |
|                                                                  |                                                                                                    | Αριθμός Ι       | Νίτησης |         |                                | Ημερομηνία <i>Δη</i> μ | μουργίας Αίτησης              |                |       | Ημερομηνί | α Ολοκλήρωσης         |                  |
|                                                                  |                                                                                                    |                 |         |         |                                |                        |                               |                |       |           |                       |                  |
|                                                                  | Στοιχεία Αιτούντα                                                                                                    |                 |         |         |                                |                        |                               |                |       |           |                       |                  |
|                                                                  | A.O.M.                                                                                                    | AM.KA           | Όνομα   | Επώνυμο | Πατρώνυμο                      | Δεύθυνση               | Περιοχή                       | T.K.           | Νομός | Ιδιότητα  | Ηλεκτρονική Διεύθυνση | Τηλέφωνο         |
|                                                                  |                                                                                                    |                 |         |         |                                |                        |                               |                |       |           |                       |                  |
|                                                                  | Yhteldflurseç dirýluðræs;  Yhteldflurseç dirýluðræs;  Jeluíu senden fra mangla fölan nu stellur sela utviðu:  Angla galan nu stellur senden fölan nu stellur senden stellur senden stellu |                 |         |         |                                |                        |                               |                |       |           |                       |                  |

Εικόνα 7

Στην καρτέλα «Στοιχεία Κύριας Κατοίκιας και Δικαιούχου», ο χρήστης (Διαχειριστής Υποθέσεων Προγράμματος Συνεισφοράς Δημοσίου Ευάλωτου Οφειλέτη Πιστωτή) δύναται να επισκοπήσει τα Στοιχεία Κύριας Κατοικίας του Αιτούντος η οποία βρίσκεται είτε υπό κατάσχεση είτε σε πλειστηριασμό είτε σε κατάσταση κήρυξης πτώχευσης (Εικόνα 8).

| 🖮 Αναφορές 🔳 Νατο Απήσεων Προγράμμοτος Συντισφοράς Δημε   | τσίου Ευάλ <b>ι</b> στο Οφα <i>λέ</i> τη       |                                                   |     |                     |                     |                                       | Bonjervo |  |
|-----------------------------------------------------------|------------------------------------------------|---------------------------------------------------|-----|---------------------|---------------------|---------------------------------------|----------|--|
| Tangala Almany,<br>Tangala Klipuay Kazuvilay na Jumundyou | Στοιχεία Κύριας Κατοικίας και Δικαιούχ         | τοιχεία Κύριας Κατοικίας και Δικαιούχου           |     |                     |                     |                                       |          |  |
| Συνδουπήτες<br>Διαχείριση Αίτησης<br>Πληροφοριές Αίτησης  | Βτιλογή κατάσχεσης, πλειστεριασμού ή πτώχευσης | yf undigung, shearspaapel it migeung.             |     |                     |                     |                                       |          |  |
|                                                           | Αποδεικτικό κατάσχεσης, πλειστηριασμ           | ιοδεικτικό καιάσχεσης, πλειστηριασμού ή πιώχευσης |     |                     |                     |                                       |          |  |
| Mganga ngolapos<br>↓ Mga ngolapos<br>↓ Mga ngolapos       |                                                |                                                   |     |                     |                     |                                       |          |  |
|                                                           | Στοιχεία Πρώτης Κατοινίας                      |                                                   |     |                     |                     |                                       |          |  |
|                                                           | Δεύθυνση                                       | Περωχή                                            | TX. | Όρορος              | Είδος δικειώματος Φ | Ποσοστό Συνιδιοκτηρίας                | ATRK     |  |
|                                                           | Αξία Πρώτης Κατοικίας                          |                                                   |     |                     |                     |                                       |          |  |
|                                                           | Ağın Antofitou                                 |                                                   |     |                     |                     |                                       |          |  |
|                                                           | Ποσό Δόσης / Επιδότησης                        |                                                   |     |                     |                     |                                       |          |  |
|                                                           | Noo6 dórn;                                     | Ποσό Επιδότηση                                    | ĸ   | Σινεισφορά Οφειλέτη |                     | Ημερομηνία Έναρξης Καταβολής 1ης Δόση | ¢        |  |
|                                                           | Βάρος                                          |                                                   |     |                     |                     |                                       |          |  |

Εικόνα 8

Στην καρτέλα Συνιδιοκτήτες, ο χρήστης (Διαχειριστής Υποθέσεων Προγράμματος Συνεισφοράς Δημοσίου Ευάλωτου Οφειλέτη Πιστωτή) δύναται να επισκοπήσει τα στοιχεία των Συνιδιοκτητών της δηλωθείσας από τον αιτούντα Κύριας Κατοικίας (εάν υπάρχουν) (Εικόνα 9).

| = | ίστα Ασήσεων Προγράμματος Συνεισφοράς Δημοσίου Ευάλωτου Οφελ <i>έ</i> τ | 51<br>        |       |         |           | O Bonfera               |  |  |  |  |
|---|-------------------------------------------------------------------------|---------------|-------|---------|-----------|-------------------------|--|--|--|--|
|   | Inogela Alegary                                                         | Suu Suurdare  |       |         |           |                         |  |  |  |  |
|   | Στοιχεία Κύριας Κατοικίας και Δικαιούχου                                | Ζυνιοιοκιήτες | 102   |         |           |                         |  |  |  |  |
|   | Environtjer                                                             |               |       |         |           |                         |  |  |  |  |
|   | Διαχείριση Αϊσγσης                                                      | A.0.M.        | Όνομα | Επώνομο | Πατρώνυρο | Συναίντση Συνιδιοκτηρών |  |  |  |  |
|   | Πληροφορίες Αίτησης                                                     |               |       |         |           | ✓                       |  |  |  |  |
|   |                                                                         |               |       |         |           |                         |  |  |  |  |
|   |                                                                         |               |       |         |           |                         |  |  |  |  |

Εικόνα 9

Στη συνέχεια, ο χρήστης (Διαχειριστής Υποθέσεων Προγράμματος Συνεισφοράς Δημοσίου Ευάλωτου Οφειλέτη Πιστωτή) μεταβαίνει στην καρτέλα «Διαχείριση Αίτησης» όπου δύναται είτε να αποδεχτεί την αίτηση, είτε να τη μεταβιβάσει σε κάποιον άλλο αρμόδιο Χρηματοδοτικό Φορέα είτε να την επιστρέψει στον Αιτούντα για διόρθωση στοιχείων της αίτησης.

Για τη διαχείριση της αίτησης, ο χρήστης (Διαχειριστής Υποθέσεων Προγράμματος Συνεισφοράς Δημοσίου Ευάλωτου Οφειλέτη Πιστωτή) επιλέγει μία από τις ενέργειες «Αποδοχή», «Διόρθωση Στοιχείων», «Μεταβίβαση» όπως φαίνεται στην «Εικόνα 10».

| tτη .              | <ul> <li>Bolyton</li> </ul>                                                                                                    |
|--------------------|----------------------------------------------------------------------------------------------------|
|                    |                                                                                                    |
| Διαχείριση Αίτησης |                                                                                                    |
| Edpoa              |                                                                                                    |
|                    |                                                                                                    |
|                    |                                                                                                    |
| Atošojij           | and the second second se |
| Διόρθωση Ιτοιχείων |                                                                                                    |
| Μεταβίβοση         |                                                                                                    |
|                    | m<br>Διαχείριση Αίτησης<br>Μάγκα<br>Σατίση<br>«καίση<br>κατάση<br>Μαάρδαση                                                                                                    |

Εικόνα 10

## 1.2.1 Αποδοχή Αίτησης

Στην περίπτωση που ο χρήστης (Διαχειριστής Υποθέσεων Προγράμματος Συνεισφοράς Δημοσίου Ευάλωτου Οφειλέτη Πιστωτή) επιλέξει «Αποδοχή», εμφανίζεται κατάλληλη ενημέρωση ώστε ο χρήστης (Διαχειριστής Υποθέσεων Συνεισφοράς Δημοσίου Ευάλωτου Οφειλέτη Πιστωτή) να συνεχίσει με τη συμπλήρωση του πεδίου «IBAN» (Εικόνα 11).

🔺 Παρακαλούμε συμπληρώστε το πεδίο «IBAN» στα «Στοιχεία Πληρωμής» με το λογαριασμό στον οποίο πρέπει να κατατίθεται το ποσό της επιδότησης για τη συνέχιση της διαδικασίας.

## Εικόνα 11

Ο χρήστης (Διαχειριστής Υποθέσεων Προγράμματος Συνεισφοράς Δημοσίου Ευάλωτου Οφειλέτη Πιστωτή) μεταβαίνει στην ενότητα «Στοιχεία Πληρωμής» (Εικόνα 12) όπου καταχωρεί στο πεδίο IBAN τον λογαριασμό στον οποίο θα κατατίθεται το ποσό της επιδότησης (Εικόνα 12, πλαίσιο 1) και τον Κωδικό Πληρωμής στο ομώνυμο πεδίο (Εικόνα 12, πλαίσιο 2).

| 📰 Λίστα Αιτήσεων Προγράμματος Συνεισφοράς Δη | μοσίου Ευάλωτου Οφειλέτη                                   |                                                                       | BoffBac                                                |
|----------------------------------------------|------------------------------------------------------------|-----------------------------------------------------------------------|--------------------------------------------------------|
| Στοιχεία Αίτησης                             | Δ Ποορκολούμε συμπλορώστε το πεδίο «IBAN» στο «Στοινείο Πλ | οουμός» με το λογοριοσμό στον οποίο ποέπει να κατατίθεται το ποσό τος | επιδάτοστε να το συνένισο τος διοδυχασίας              |
| Στοιχεία Κύριας Κατοικίας και<br>Δικαιούχου  | Διαγείοιση Αίτησης                                         | -likely. It is a subsymptotic constrainty of super-                   | anna ha a' an ann an ann an ann an ann ann an ann an a |
| Συνιδιοκτήτες                                |                                                            |                                                                       |                                                        |
| Διαχείριση Αίτησης                           | Ενέργεια                                                   |                                                                       |                                                        |
| Πληροφορίες Αίτησης                          | Αποδοχή 🗸                                                  |                                                                       |                                                        |
|                                              | Στοιχεία Πληρωμής                                          |                                                                       |                                                        |
|                                              | IBAN 1.                                                    | Κωδικός Πληρωμής 2.                                                   |                                                        |
|                                              |                                                            |                                                                       |                                                        |
|                                              |                                                            |                                                                       |                                                        |
|                                              |                                                            |                                                                       | Συνόχεια                                               |
|                                              |                                                            |                                                                       |                                                        |

#### Εικόνα 12

Μετά την καταχώριση των στοιχείων πληρωμής, ο χρήστης (Διαχειριστής Υποθέσεων Προγράμματος Συνεισφοράς Δημοσίου Ευάλωτου Οφειλέτη Πιστωτή) επιλέγει το εικονίδιο «Συνέχεια» για τη συνέχιση της διαδικασίας (Εικόνα 13).

| 📰 Λίστα Αιτήσεων Προγράμματος Συνεισφοράς   | น้ำมูมดข่อย ยังนั่งแสง ปี ปุตุยุ่งใช้ก                                                                                                    | Ø Βοήθεια ▼ |
|---------------------------------------------|----------------------------------------------------------------------------------------------------|-------------|
| Στοιχεία Αίτησης                            | Δ. Πορογολούμε σα μπλορώστε το τρόβο «βλλι» στο «Στουρία Πλορωμένα» με το λορορισμό στον οποίο πρότεινο να κατοτίθεται το πορό της από έτασε για το σμόψιση της διαδιασήσης |             |
| Στοιχεία Κύριας Κατοικίας και<br>Δικαιούχου |                                                                                                    |             |
| Συνιδιοκτήτες                               | - gažahori virilolič                                                                                                    |             |
| Διαχείριση Αίτησης                          | Edppia                                                                                                    |             |
| Πληροφορίες Αίτησης                         | Amology 🗸 🗸                                                                                                    |             |
|                                             | Στοιχεία Πληρωμής                                                                                                    |             |
|                                             | IBAN Kusöxekç Tilagouprig                                                                                                    |             |
|                                             |                                                                                                    |             |
|                                             |                                                                                                    | Συνέχεια    |
|                                             |                                                                                                    |             |

Εικόνα 13

Αμέσως μετά, εμφανίζεται ενημερωτικό μήνυμα επιτυχούς ολοκλήρωσης της διαδικασίας αποδοχής της αίτησης (Εικόνα 14).

| 0      | Η ενέργεια ολοκληρώθηκε με επιτυχία |
|--------|-------------------------------------|
| Εικόνα | 14                                  |

Στην περίπτωση επιτυχούς αποδοχής αίτησης από τον Πιστωτή, το στάδιο της αίτησης μεταβαίνει σε «Ολοκλήρωση Αίτησης» και ως λόγος ολοκλήρωσης εμφανίζεται «Παρακολούθηση Επιδότησης» (Εικόνα 15).

| Let. | Ανταφοράς 🗃 Λίστα Ασήσεων Προγράμματας Συντισφοράς Δημοσίο                                                                                                    | υ Ευάλυτου Οφολίτη |                     |                                                  |                   |                            |          | ● Barj8tia - |
|------|----------------------------------------------------------------------------------------------------|--------------------|---------------------|--------------------------------------------------|-------------------|----------------------------|----------|--------------|
|      | Λίστα Αιτήσεων                                                                                                    |                    |                     |                                                  |                   |                            |          |              |
|      |                                                                                                    |                    |                     |                                                  |                   |                            |          |              |
|      | Angly, Dang Malana Takang Malana Takang M |                    |                     |                                                  |                   |                            |          |              |
|      |                                                                                                    |                    |                     |                                                  |                   |                            |          |              |
|      | venticket                                                                                                    |                    |                     |                                                  |                   |                            |          |              |
|      |                                                                                                    |                    |                     |                                                  |                   |                            |          |              |
|      | Αριθμές Λίτησης Φ                                                                                                    | A. ( M. Anolivia   | (1994, Τοπτο 58 Απο | εκομπική του του του του του του του του του του | Λόγος Ολοιλήρωσης | Ημερομηνία Έναρξης Σταδίου | Εκέργους | -11          |
|      |                                                                                                    |                    |                     | Παροκολοίθηση Ιπιδέτησης                         |                   |                            | 1        |              |

Εικόνα 15

Σημειώνεται ότι ο Χρηματοδοτικός Φορέας δύναται να μεταβιβάσει μία αίτηση ακόμη και μετά την «Αποδοχή» της στις περιπτώσεις που οι οφειλές του Αιτούντα ανήκουν σε διαφορετικό Χρηματοδοτικό Φορέα. Σε αυτή την περίπτωση ο χρήστης (Διαχειριστής Υποθέσεων Προγράμματος Συνεισφοράς Δημοσίου Ευάλωτου Οφειλέτη Πιστωτή) επιλέγει «Μεταβίβαση Αίτησης» και ακολουθεί τα βήματα του υποκεφαλαίου 1.2.3 του παρόντος αρχείου.

## 1.2.2 Διόρθωση Στοιχείων

Στην περίπτωση που ο χρήστης (Διαχειριστής Υποθέσεων Προγράμματος Συνεισφοράς Δημοσίου Ευάλωτου Οφειλέτη Πιστωτή) διαπιστώσει ότι τα στοιχεία που έχουν δηλωθεί από τον Αιτούντα περιέχουν σφάλματα δύναται να αιτηθεί διόρθωση αυτών επιλέγοντας «Διόρθωση Στοιχείων» στην καρτέλα «Διαχείριση Αίτησης» (Εικόνα 16).

| ≡ | Λίστα Αιτήσεων Προγράμματος Συνεισφοράς Δημοσίου | Ευάλωτου Οφειλέτη  | ● Borféra = |  |  |  |
|---|--------------------------------------------------|--------------------|-------------|--|--|--|
|   | Στοινεία Αίτησης                                 |                    |             |  |  |  |
|   | Στοιχεία Κύριας Κατοικίας και Δικαιούχου         |                    |             |  |  |  |
|   | Συνιδιοκτήτες                                    | Educa              |             |  |  |  |
|   | Διαχείριση Αίτησης                               | Διόρθωση Στοιχείων |             |  |  |  |
|   | Πληροφορίες Αίτησης                              |                    | Sec. 1      |  |  |  |
|   |                                                  | Απαδοχή            | tongto      |  |  |  |
|   |                                                  | Διόρθωση Στοιχείων |             |  |  |  |
|   |                                                  | Μεταβίβοση         |             |  |  |  |

## Εικόνα 16

Με την επιλογή «Διόρθωση Αίτησης», ο χρήστης (Διαχειριστής Υποθέσεων Προγράμματος Συνεισφοράς Δημοσίου Ευάλωτου Οφειλέτη Πιστωτή) συμπληρώνει την περιοχή εντοπισμού σφάλματος και τι ακριβώς αιτείται προς διόρθωση στο πεδίο «Σχόλια» (Εικόνα 17). Η συμπλήρωση του πεδίου «Σχόλια» είναι υποχρεωτική.

| 🔳 Λίστα Αιτήσεων Προγράμματος Συνεισφοράς Δημοσίο | Statistica Statistica Sta<br>Statistica Statistica Statistica Statistica Statistica Statistica Statistica Statistica Statistica Statistica Statistica Statistica Statistica Statistica Statistica Statistica Statistica Statistica Statistica Statistica Statistica Stat | Βοήθεια 🕶 |
|---------------------------------------------------|----------------------------------------------------------------------------------------------------|-----------|
| Στοιχεία Αίτησης                                  | hard on the set                                                                                                    |           |
| Στοιχεία Κύριας Κατοικίας και Δικαιούχου          | araxerbiai yaralar                                                                                                    |           |
| Συνιδιοκτήτες                                     | Edopea                                                                                                    |           |
| Διαχείριση Αίτησης                                | dopturg Izzgáuv 🗸                                                                                                    |           |
| Πληροφορίες Αίτησης                               | [plus                                                                                                    | - L       |
|                                                   |                                                                                                    |           |
|                                                   |                                                                                                    |           |
|                                                   |                                                                                                    |           |
|                                                   | Sugar                                                                                                    |           |
|                                                   |                                                                                                    |           |

Εικόνα 17

Ο χρήστης (Διαχειριστής Υποθέσεων Προγράμματος Συνεισφοράς Δημοσίου Ευάλωτου Οφειλέτη Πιστωτή), μετά την καταχώριση του εντοπισμένου σφάλματος, επιλέγει το εικονίδιο «Συνέχεια» για την ολοκλήρωση της μεταβίβασης της αίτησης στον Αιτούντα προς διόρθωση στοιχείων της (Εικόνα 18).

| 🔳 Ni | τα Αιτήσεων Προγράμματος Συνεισφοράς Δημοσίου | Euchanou Opolen      | ● Βοήθεια. ▼ |
|------|-----------------------------------------------|----------------------|--------------|
|      | Στοιχεία Αίτησης                              |                      |              |
|      | Στοιχεία Κύριας Κατοικίας και Δικαιούχου      | ard/srbrad virilait/ |              |
|      | Συνιδιοκτήτες                                 | Edoptia              |              |
|      | Διαχείριση Αίτησης                            | balafkan Ingilaw 🗸   |              |
|      | Πληροφορίες Αίτησης                           | Joha                 |              |
|      |                                               |                      |              |
|      |                                               |                      |              |
|      |                                               |                      |              |
|      |                                               |                      | Συνένεια     |
|      |                                               | -                    |              |

Εικόνα 18

Με την επιτυχή μεταβίβαση της αίτησης στον Αιτούντα για τη διόρθωση των στοιχείων της, το στάδιο της αίτησης μεταβαίνει σε «Διόρθωση Στοιχείων» και πλέον η αίτηση είναι ορατή μόνο από τον Αιτούντα.

## 1.2.3 Μεταβίβαση Αίτησης

Στην περίπτωση που οι οφειλές του Αιτούντα ανήκουν σε διαφορετικό Χρηματοδοτικό Φορέα τότε η αίτηση δύναται να μεταβιβασθεί στον αρμόδιο Χρηματοδοτικό Φορέα όπου θα καταβάλλεται η επιδότηση.

Ο χρήστης (Διαχειριστής Υποθέσεων Προγράμματος Συνεισφοράς Δημοσίου Ευάλωτου Οφειλέτη Πιστωτή), για τη μεταβίβαση μίας αίτησης επιλέγει «Μεταβίβαση» στην καρτέλα «Διαχείριση Αίτησης» (Εικόνα 19).

| 🗮 Λίστα Αιτήσεων Προγράμματος Συνεισφοράς Δημοσί | ου Ευάλωτου Οφειλέτη | 0       | Βοήθεια 🕶 |
|--------------------------------------------------|----------------------|---------|-----------|
| Στοιχεία Αίτησης                                 | A surfaces Marca     |         |           |
| Στοιχεία Κύριας Κατοικίας και Δικαιούχου         | Διαχειριση Αιτησης   |         |           |
| Συνιδιοκτήτες                                    | Ενέργεια             |         |           |
| Διαχείριση Αίτησης                               | Μεταβίβαση 🗸         |         |           |
| Πληροφορίες Αίτησης                              |                      |         |           |
|                                                  | Αποδοχή              |         |           |
|                                                  | Διόρθωση Στοιχείων   |         |           |
|                                                  | Μεταβίβοση           |         |           |
|                                                  |                      | V       |           |
|                                                  |                      | Συλήρια |           |
|                                                  |                      |         | -         |

Εικόνα 19

Στη συνέχεια, ο χρήστης (Διαχειριστής Υποθέσεων Προγράμματος Συνεισφοράς Δημοσίου Ευάλωτου Οφειλέτη Πιστωτή) επιλέγει το Χρηματοδοτικό Φορέα στον οποίο θα μεταβιβάσει την αίτηση στο πεδίο «Χρηματοδοτικός Φορέας» (Εικόνα 20).

| 📰 Λίστα Αιτήσεων Προγράμματος Συνεισφοράς Δημοσίο | νυ Ευρβικτου Οφαλέτη                                              | ● Βοήθεια ▼ |
|---------------------------------------------------|-------------------------------------------------------------------|-------------|
| Στοιχεία Αίτησης                                  | Newsford Afrage                                                   |             |
| Στοιχεία Κύριας Κατοικίας και Δικαιούχου          | araYetvol ura laik                                                |             |
| Συνιδιοκτήτες                                     | Бфреа                                                             |             |
| διαχείριση Αίτησης                                | Mengiption 🗸                                                      |             |
| Πληροφορίες Αίτησης                               | Στοιχεία Μεταβίβασης                                              |             |
|                                                   |                                                                   |             |
|                                                   |                                                                   | Συνέχεια    |
|                                                   | ARC FACTORS FORATOPER ETINEPHINATIKEDN MONOPOEDTH A.E.            |             |
|                                                   | AGGAN BALTIC BAIN S.A                                             |             |
|                                                   | AS GREEK ANDIVINI ETAPAN UNKEPALE ANATHEEN ATO UNKEA KA INITIDEEL |             |
|                                                   | ATTICK BANK, ANDAYAM TANTENIM ETAPEJA                             |             |
|                                                   | EC/apital                                                         |             |

Εικόνα 20

Ο χρήστης (Διαχειριστής Υποθέσεων Προγράμματος Συνεισφοράς Δημοσίου Ευάλωτου Οφειλέτη Πιστωτή) επιλέγει το εικονίδιο «Συνέχεια» για την ολοκλήρωση της μεταβίβασης (Εικόνα 21).

| ≡ / | ίστα Αιτήσεων Προγράμματος Συνεισφοράς Δημοσίο | u Exálurou Opakim     | 🛛 Βοήθεια 🕶 |
|-----|------------------------------------------------|-----------------------|-------------|
|     | Στοιχεία Αίτησης                               | Διανείριση Αίτησης    |             |
|     | Στοιχεία Κύριας Κατοικίας και Δικαιούχου       |                       |             |
|     | Συνιδιοκτήτες                                  | Edgea                 |             |
|     | Διαχείριση Αίτησης                             | Medijikovi            |             |
|     | Πληροφορίες Αίτησης                            | Στοιχεία Μεταβίβασης  |             |
|     |                                                | Xpryambondi t Φoplar, |             |
|     |                                                |                       | Συνέχεια    |

Εικόνα 21

Με την ολοκλήρωση της μεταβίβασης, η αίτηση παραμένει στο στάδιο «Αξιολόγηση από Επισπεύδοντα Πιστωτή» και είναι πλέον ορατή μόνο από τον επιλεγμένο Χρηματοδοτικό Φορέα μεταβίβασής της.

Σε περίπτωση που η αίτηση μεταβιβασθεί, ο Χρηματοδοτικός Φορέας υποχρεούται να εισέλθει στην πλατφόρμα και να δηλώσει το νέο λογαριασμό καταβολής της επιδότησης με την αποδοχή της αίτησης.

Η διαδικασία αξιολόγησης της αίτησης (αποδοχή, μεταβίβαση, διόρθωση) από το Χρηματοδοτικό Φορέα στον οποίο μεταβιβάστηκε η αίτηση παραμένει η ίδια όπως αυτή περιγράφεται στα υποκεφάλαια 1.2.1, 1.2.2, 1.2.3 του παρόντος αρχείου.

## 1.3 Παρακολούθηση Επιδότησης Προγράμματος Συνεισφοράς Δημοσίου Ευάλωτου Οφειλέτη

## 1.3.1 Δήλωση Αίτησης ως Ληξιπρόθεσμη

Μετά την αποδοχή της αίτησης από το χρήστη (Διαχειριστής Υποθέσεων Προγράμματος Συνεισφοράς Δημοσίου Ευάλωτου Οφειλέτη Πιστωτή) η αίτηση μεταβαίνει στο στάδιο «Παρακολούθηση Επιδότησης» (Εικόνα 22).

| Με Αιαρορές 🔳 Λιστα Αιτήστων Προιχρέμματος Συνιαιοφορός δημοσία | ou Buthuma Opniutry                                                                                                    |                                 |                          |                    |                            | O Botjina ▼ |  |
|-----------------------------------------------------------------|----------------------------------------------------------------------------------------------------|---------------------------------|--------------------------|--------------------|----------------------------|-------------|--|
| λίσια Αιτήσεων                                                  |                                                                                                    |                                 |                          |                    |                            |             |  |
| Andhair Kimene                                                  | Juhi Elizar Millionian Millionian                                                                                                    |                                 |                          |                    |                            |             |  |
|                                                                 | Image: Second second second |                                 |                          |                    |                            |             |  |
| Avaliteren                                                      | kaliya                                                                                                    |                                 |                          |                    |                            |             |  |
|                                                                 |                                                                                                    |                                 | _                        |                    |                            |             |  |
| 0.04 (Um 93 Menzingur 46 4 2 3 4 5 5 3 3 (2 3 4                 |                                                                                                    |                                 |                          |                    |                            |             |  |
| Αριθμός Αίσησης. Φ                                              | A.@.M.Acolves @                                                                                                    | Ημερομηνία Δημουργίας Αλτησης 🕳 | Στάδιο Αλτησης           | Abyo; Okokińpwary; | Ημερομηνία Ένερξης Σταδίου | Extayour,   |  |
|                                                                 |                                                                                                    |                                 | Παροκολούθηση Επιδετησης |                    |                            | 1           |  |

Εικόνα 22

Για τη δήλωση μίας αίτησης ως ληξιπρόθεσμη, ο χρήστης (Διαχειριστής Υποθέσεων Προγράμματος Συνεισφοράς Δημοσίου Ευάλωτου Οφειλέτη Πιστωτή) επιλέγει το εικονίδιο «

| Λίστα Αιτήσεων    |                  |                                 |                            |                   |                            |           |
|-------------------|------------------|---------------------------------|----------------------------|-------------------|----------------------------|-----------|
| Αριθμός Αίπησης   | Addi Assolves    |                                 | Στάδαο Αλτησης             |                   |                            |           |
| Αναξήτηση         |                  |                                 |                            |                   | ·                          |           |
|                   |                  |                                 | _                          |                   |                            |           |
|                   |                  | (1 έως 10 από Αποτε             | skispana) «< < 1 > >> 10 - |                   |                            |           |
| Αριθμός Αίπησης Φ | A.Ф.M. Ansivas 🗢 | Ημερομηλα Δημιουργίας Αλητιης 🛩 | Στάδιο Αλτησης             | Adyoc Okoskipuato | Ημερομηνία Έναρξης Σταδίου | Ενέργειες |
|                   |                  |                                 | Παρακολούθηση Επιδάτησης   |                   |                            | 1         |

Εικόνα 23

Επιλέγοντας το εικονίδιο « 
», ο χρήστης (Διαχειριστής Υποθέσεων Προγράμματος Συνεισφοράς Δημοσίου Ευάλωτου Οφειλέτη Πιστωτή) εισέρχεται στην αίτηση. Για τη δήλωση της αίτησης ως ληξιπρόθεσμη, ο χρήστης (Διαχειριστής Προγράμματος Υποθέσεων Συνεισφοράς Δημοσίου Ευάλωτου Οφειλέτη Πιστωτή) επιλέγει «Δήλωση αίτησης ως ληξιπρόθεσμη» (Εικόνα 24).

| Μ. Αναφορές 🛛 🗃 Λέετα Αιτήτεων Προγράμματος Συναισφοράς Δημεσίο | υ Ευάλωτευ Οφειλέτη 📑 Δήλω                                                                                                    | ιση αίσησης ως ληξιπρόθεσμη |       |                              |                                 |          |         |                          |       |          |                      | \varTheta Barjūtas |
|-----------------------------------------------------------------|----------------------------------------------------------------------------------------------------|-----------------------------|-------|------------------------------|---------------------------------|----------|---------|--------------------------|-------|----------|----------------------|--------------------|
| Youngda Alanyang<br>Youngda Kloner Kannadar ani Jaanadana       | Στοχεία Αίτησης                                                                                                    |                             |       |                              |                                 |          |         |                          |       |          |                      |                    |
| Taufortiar                                                      |                                                                                                    |                             |       |                              |                                 |          |         |                          |       |          |                      |                    |
| Augelport Aktions                                               |                                                                                                    | Αριθμός Αίτησης             |       |                              | Ημερομηνία Δημεουργίας Λίτησης  |          |         | Στάδιο Αίτησης           |       |          | λάγος Ολοκλήρωσης    |                    |
| Πληροφορίες Αίτησης                                             |                                                                                                    |                             |       |                              | 14/09/2022 Okekingswag Attract, |          |         | Παρακολούθηση Επιδέσησης |       |          |                      |                    |
|                                                                 | Στοχτέι Αίτησης Ευαλύτου                                                                                                    |                             |       |                              |                                 |          |         |                          |       |          |                      |                    |
|                                                                 | Αριθμός Αίτησης                                                                                                    |                             |       | Ημερομηνία Δημουργίας Αλητηγ |                                 |          |         | Ημερομηνία Ολουλήρωσης   |       |          |                      |                    |
|                                                                 |                                                                                                    |                             |       |                              | 10/06/2022                      |          |         |                          |       |          |                      | 10/08/2022         |
|                                                                 | Στοιχεία Απούντα                                                                                                    |                             |       |                              |                                 |          |         |                          |       |          |                      |                    |
|                                                                 | A.O.M.                                                                                                    | AMKA                        | Όνεμα | Επώνυμο                      | Πατρώνυμο                       | Δεύθυνση | Περιοχή | T.K.                     | Νομός | ιδιότητα | Ηλοπρονική διείθυνση | Τηλέφωνο           |
|                                                                 |                                                                                                    |                             |       |                              |                                 |          |         |                          |       |          |                      |                    |
|                                                                 | Yπεύθλυτς Δήμασες<br>Σ δήμω ποίο το το ποιχοι δρίο το μαλογος ή βάριση καλίουν όπο αλοβή<br>Σ δημω το δια φορίδια οι καταια κλούψει τραφήες μιαφόδοιςτροποιούν σειμα τρατικ, κάλεγοι το διασιοχήμα τη κόλου ης βάρισης καλίουν.<br>Σ δημω το δια φορίδια οι καταια κλούψει τραφήες μιαφόδοιςτροποιούν σειμα τρατικ, κάλεγοι το διασιοχήμα τη κόλου ης βάρισης καλίουν.<br>Σ δημω το δια φορίδια οι καταια κλούψει τραφήες μιαφόδοιςτροποιούν σειμα τρατικ, κάλεγοι το δια σποηθρα τη πολογια της διάφωσης καλίουν. |                             |       |                              |                                 |          |         |                          |       |          |                      |                    |

Εικόνα 24

Στη συνέχεια, στο αναδυόμενο παράθυρο επιβεβαίωσης ενέργειας που εμφανίζεται ο χρήστης (Διαχειριστής Προγράμματος Υποθέσεων Συνεισφοράς Δημοσίου Ευάλωτου Οφειλέτη Πιστωτή) επιλέγει το εικονίδιο «Ναι» προκειμένου να δηλωθεί η αίτηση ως ληξιπρόθεσμη. (Εικόνα 25).

| Επιβεβαίωση Ενέργειας |                                                 | ×               |
|-----------------------|-------------------------------------------------|-----------------|
| 🛕 Είστε σίγουρος/η    | ότι θέλετε να δηλώσετε τη συγκεκριμένη αίτηση ω | ς ληξιπρόθεσμη; |
|                       | ✓ Ναι                                           | 🗙 Όχι           |

Εικόνα 25

Σε περίπτωση που ο χρήστης (Διαχειριστής Υποθέσεων Προγράμματος Συνεισφοράς Δημοσίου Ευάλωτου Οφειλέτη Πιστωτή) επιλέξει το εικονίδιο «Όχι» στο αναδυόμενο παράθυρο επιβεβαίωσης ενέργειας τότε ο ίδιος θα επιστρέψει στην προηγούμενη εικόνα με τα στοιχεία αίτησης (Εικόνα 24).

Με τη δήλωση της αίτησης ως ληξιπρόθεσμη, ο λόγος ολοκλήρωσης της αίτησης μεταβάλλεται σε «Ακύρωση αίτησης λόγω ληξιπροθεσμίας» (Εικόνα 26).

|                   |                   | (1 έως 10 από 35 Αποτελέσματα)                 | <b>« « 1</b> 2 3                                  | 4 > » 10 ~        |                               |           |
|-------------------|-------------------|------------------------------------------------|---------------------------------------------------|-------------------|-------------------------------|-----------|
| Αριθμός Αίτησης 🗢 | Α.Φ.Μ. Αιτούντα 🗢 | Ημερομηνία Δημιουργίας<br>Αίτησης <del>-</del> | Στάδιο Αίτησης                                    | Λόγος Ολοκλήρωσης | Ημερομηνία Έναρξης<br>Σταδίου | Ενέργειες |
|                   |                   | 14/09/2022                                     | Αξιολόγηση Επισπεύδοντα<br>Πιστωτή / Σύνδικου     |                   | 14/09/2022                    | ø         |
|                   |                   | 14/09/2022                                     | Ολοκλήρωση Αίτησης Ακύρωση λόγω<br>ληξιπροθεσμίας |                   | 14/09/2022                    | ۹         |

Εικόνα 26

# 1.3.2 Μεταβίβαση Αίτησης

Στην περίπτωση που οι οφειλές του Αιτούντα ανήκουν σε διαφορετικό Χρηματοδοτικό Φορέα τότε η αίτηση δύναται να μεταβιβασθεί στον αρμόδιο Χρηματοδοτικό Φορέα όπου θα καταβάλλεται η επιδότηση.

Η διαδικασία μεταβίβασης της αίτησης από τον Χρηματοδοτικό Φορέα παραμένει η ίδια όπως αυτή περιγράφεται στο υποκεφάλαιο 1.2.3 του παρόντος αρχείου.